# Lutron<sup>®</sup> RadioRA<sup>®</sup> 2 Integration Guide

 $\mathsf{Luxor}^{^{\otimes}}\operatorname{Controllers}\operatorname{with}\mathsf{ZD}\operatorname{Technology}^{^{\otimes}}\operatorname{and}\operatorname{ZDC}\operatorname{Technology}^{^{\otimes}}$ 

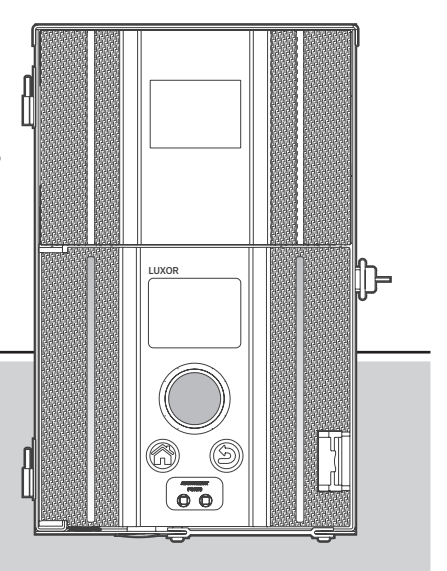

Lighting Accessories by Hunter Industries

## Table of Contents

- 3 System Requirements
- 3 Getting Started
- 4 Adding Devices
- 8 Integration IDs
- 9 Telnet Logins
- 10 Programming Keypads
- 12 Project Transfer
- 13 Luxor Controller Configuration
- 15 Troubleshooting

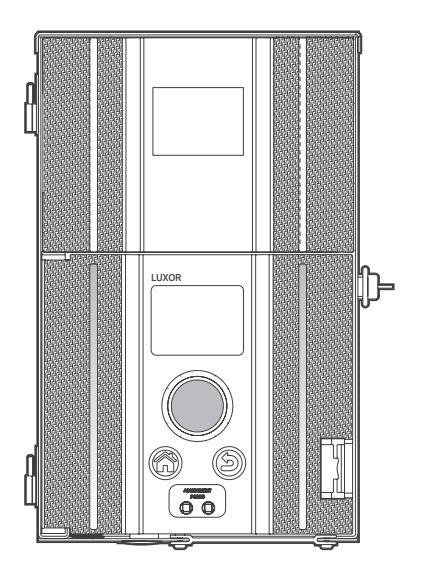

# System Requirements

### RadioRA 2 System Requirements

Software: RadioRA 2 Essentials or RadioRA 2 Inclusive

# Getting Started

- 1. Open the RadioRA 2 project.
- 2. In the **DESIGN** tab, locate the Main Repeater by pressing the "Find Main Repeater" button.

| C Ele Jook Settings Baports Help                                                                                                    |                                                                                                    | RadioRA 2 - StartProjectJutx  |  |
|----------------------------------------------------------------------------------------------------|----------------------------------------------------------------------------------------------------|-------------------------------|--|
| RadioR42   Essentials                                                                                                    | design                                                                                                    | program   activate   transfer |  |
| Telnet                                                                                                    | S 🖬 🗙                                                                                                    |                               |  |
| Telest Records Non Repeater 11/120 Records Records Rec | Main Feyneard 03<br>Send Feyneard 03<br>Send Feerlaw 2014/20<br>P Advens 50142/20<br>P Advens 50142/20<br>P Advens 50142/20 | Cols have to all a simulation |  |
|                                                                                                    |                                                                                                    |                               |  |

# Getting Started

3. Set Main Repeater DHCP to "Disabled" and record the IP address.

Note: The Main Repeater IP address will be added to the Luxor controller.

- 4. Press "Save Settings."
- 5. In the **Design** tab, press "+" to add a Room.

**Note:** Names should correspond to areas (e.g., Backyard, Palms, etc.) being turned ON by the Luxor controller.

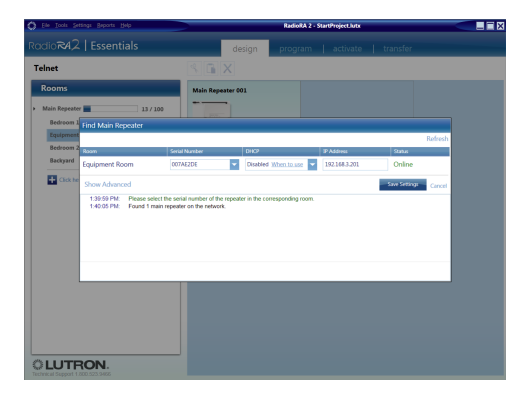

# Adding Devices

### **Adding Devices**

Devices are used as placeholders for each Luxor controller Group.

 In the recently assigned Room, press "+ click here to add a device location" and select RF Maestro Tabletop.

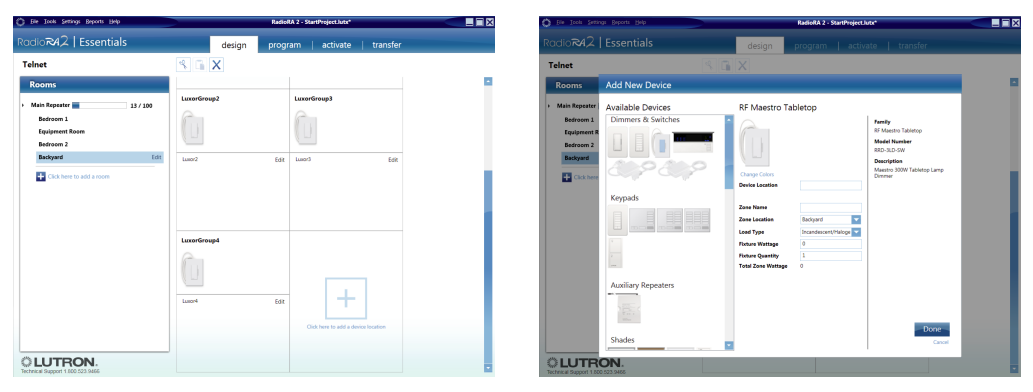

# Adding Devices

- 2. Enter "Luxor All Groups" in the Device Location and Zone Name fields.
- 3. Click "Done."
- 4. Click "+ Click here to add a device location" and select RF Maestro Tabletop.

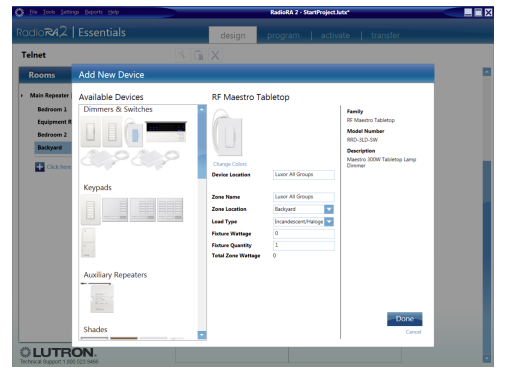

5. Enter "LuxorGroup1" in the Device Location field and "Luxor1" in the Zone Name field.

Device Location = LuxorGroupX

Zone Name = LuxorX

X=Luxor Group number

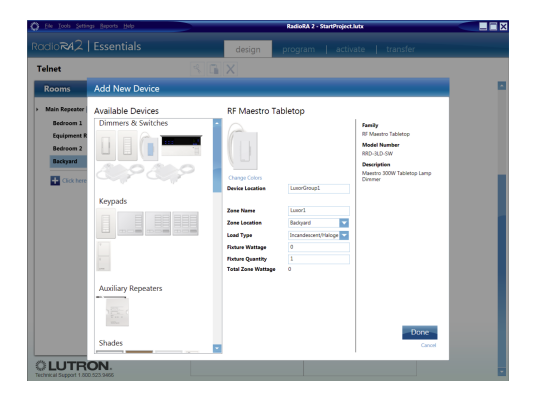

# Adding Devices

- 6. Click "Done."
- 7. Continue adding RF Maestro Tabletop devices until the number of devices equals the number of Luxor groups.

**Note:** "Luxor All Groups" device should now be listed in Available Devices.

| 🗘 Bie Jook Settings Beports Unip                             |                  | RadioRA 2 - StartProject.lute |          |
|--------------------------------------------------------------|------------------|-------------------------------|----------|
| RadioR42   Essentials                                        | design           | program   activate            | transfer |
| Telnet                                                       | S 🖬 🗙            |                               |          |
| Rooms                                                        | Luxor All Groups | LuxorGroup1                   |          |
| Main Repeater     13 / 100     Bedroorn 1     Equipment Room |                  |                               |          |
| Bedroom 2 Backyand Exit Click here to add a room             | Luter All Groups | Edit Lawrl                    | Edit     |
|                                                              | LuxorGroup2      | LuxorGroup3                   |          |
|                                                              | Lanov2           | Edit Luxoril                  | Ede      |
| CLUTRON.                                                     | LuxorGroup4      |                               |          |

### Integration IDs

- 1. From the Essentials software menu bar, click the Integration Settings tab.
- 2. Click the IDs tab.
- 3. Double-click Integration ID for "Luxor All Groups" device and enter 500.
- 4. Double-click "Integration ID" and enter 501 for the device named Luxor1.

Continue this process for the remaining devices reserved for Luxor groups.

5. Click "OK" once all Luxor group Integration IDs have been updated.

Note: Groups starting ID is 500. Themes starting ID is 1001.

| O IR       | Took Settings Beports Help                     |                          | RadioRA 2 - StartProject.lut | × |   |
|------------|------------------------------------------------|--------------------------|------------------------------|---|---|
|            | R42   Essentials                               | design                   |                              |   |   |
| Telne      | <b>,</b>                                       | er v                     |                              |   |   |
|            | Integration Settings                           |                          |                              |   |   |
| KOC        | Telest Logier IDc                              |                          |                              |   |   |
| + Mak      | Device/Zone                                    | Z Enable For Integration | Integration ID               |   | - |
| B          | Backyard                                       | 2                        | 10                           |   |   |
| 5          | Backyard > Luxor All Groups                    | ₹                        | 500                          |   |   |
|            | Backyard > Luxor1                              | *                        | 501                          |   |   |
|            | Backyard > Luxor2                              | *                        | 502                          |   |   |
|            | Backyard > Luxor3                              | ~                        | 503                          |   |   |
|            | Backpard > Luxor4                              | ~                        | 504                          |   |   |
|            | Bedroom 1                                      | ~                        | 2                            |   |   |
|            | Bedroom 1 > Door > Keypad (RR-TSRL-SW)         | ~                        | 7                            |   |   |
|            | Bedroom 1 > Lamp                               | ×                        | 6                            |   |   |
|            | Bedroom 2                                      | ×                        | 8                            |   |   |
|            | Bedroom 2 > Night Lamp                         | ~                        | 9                            |   |   |
|            | Equipment Room                                 | *                        | 3                            |   |   |
|            | Equipment Room - Main Repeater 001 (RR-MAIN-RE | P-WHO 🔽                  | 1                            |   |   |
|            | Internation Report                             |                          |                              |   |   |
|            |                                                |                          |                              |   |   |
|            |                                                |                          |                              |   |   |
| -          |                                                |                          |                              |   |   |
| Tecterical | 5upport 1.800 523.9466                         | LuxorGroup4              |                              |   |   |

# Telnet Logins

### **Telnet Logins**

- 1. From the Essentials software menu bar, click the Integration Settings tab.
- 2. Click the Telnet Logins tab.
- 3. Click "+ Click here to create a new Telnet login."
- 4. Enter "hunter" in Username field.
- 5. Enter "4HHuunntteerr" in the **Password** field.

**Note:** "Bad Login" message will appear if username and password do not match steps 4 and 5.

6. Click "OK."

| 🗘 file Tools Settings Beports Help |              | Rad         | oRA 2 - StartProject.lutx |   |
|------------------------------------|--------------|-------------|---------------------------|---|
| RodioR42   Essential               | s 🛛          | design pro: |                           |   |
| Telnęt                             | RAD          | 2           |                           |   |
| Rot Integration Settings           |              |             |                           | * |
| Mal Telnet Logins IDs              |              |             |                           |   |
|                                    | kemame       |             | Password                  |   |
|                                    |              |             |                           |   |
| + Click here to create a new t     | xinet login. |             |                           |   |
| LUTRON.                            |              |             |                           |   |

# Programming Keypads

### **Programming Keypads**

- 1. Click Program from the menu bar and select a Keypad to operate Luxor Groups.
- 2. Select the room where Luxor Groups are located.
- 3. Select keypad button that will be used to turn on Luxor Groups.
- 4. Set the desired dimming level (0-100%).

Note: Fade Time remains set at 0.

5. Click "Done."

| Ele Tools Settings Beports Help            | RadioRA 2 - StartProject.lutx* |              |              |                    |  |
|--------------------------------------------|--------------------------------|--------------|--------------|--------------------|--|
| adioR42   Essentials                       | design prog                    | ram activate | transfer     |                    |  |
| elnet                                      | 🔨 📗 🚡 X Selected Room          | n: Backyard  |              | Follow Device Loca |  |
| Keypads Timeclock                          | Luxor All Groups               | LuxorGroup1  |              |                    |  |
| elected Device Location:                   |                                |              |              |                    |  |
| Bedroom 1 > Door                           | Û                              |              |              |                    |  |
|                                            | Lasor All Groups 🛛             | Lucer1       | <b>V</b> 50% |                    |  |
|                                            | LuxorGroup2                    | LuxorGroup3  |              |                    |  |
|                                            |                                |              |              |                    |  |
|                                            | 1                              | townt        | CH HAVE      |                    |  |
|                                            | Programmed Item Name           | Level        | Fade         |                    |  |
|                                            | Backyard > Lawor1              | 50%          | 00.00.00     | Delete             |  |
| ected Button Type:                         | Backyard > Lator2              | 50%          | 00:00:00     | Delete             |  |
| agle control / Room monitoring When to use | Backyard > Laxor3              | 100%         | 00.00.00     | Delete             |  |
|                                            | Backyard > Lueor4              | 100%         | 00:00:00     | Delote             |  |
|                                            | Redenan 1 - Long               | 1000         | 000000       | Dalata             |  |

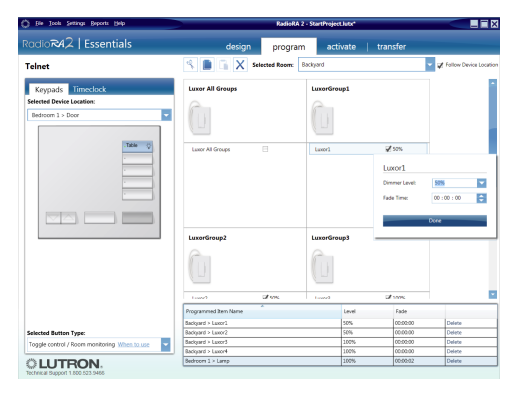

# Programming Keypads

7. Repeat steps 1–6 for Keypads and buttons to be used on Luxor Groups.

**Note:** Luxor Groups devices are only placeholders and do not need to be activated within the Essentials software.

| 🔅 Elle Iools Settings Baports Help                                 |                             | RadioRA 2 -                            | StartProjec                              | slute* |          |                | _ 🗆 X         |
|--------------------------------------------------------------------|-----------------------------|----------------------------------------|------------------------------------------|--------|----------|----------------|---------------|
| RadioR42   Essentials                                              | design                      | program                                | acti                                     | vate   | transfer |                |               |
| Telnet                                                             | S 🛢 🖬 X 🛛                   | fected Room: Ba                        | ckyard                                   |        |          | 👻 🖌 Follow Dev | rice Location |
| Keypads Timeclock<br>Selected Device Location:<br>Bedroom 1 > Door | Luxor All Groups            |                                        |                                          | ıp1    |          |                |               |
|                                                                    | Luner All Groups            | Luxor All<br>Dimmer Leve<br>Fade Time: | tuer1<br>Groups<br>e 100<br>00 :<br>Dove | 0 : 00 |          |                |               |
|                                                                    | LuxorGroup2                 |                                        |                                          | •      |          |                |               |
|                                                                    | Programmed Item Name        | *                                      |                                          | Level  | Fade     |                | _             |
| Extended Bullets Tons                                              | Backyard > Lusor All Groups |                                        |                                          | 100%   | 00:00:00 | Delete         |               |
| Toggle control / Room monitoring When louse                        |                             |                                        |                                          |        |          |                |               |

# Project Transfer

### **Project Transfer**

1. Select the Transfer tab in menu bar and select Start Transfer.

**Note:** Ignore all "Device not addressed" warnings. Luxor Group devices do not need to be activated since they are used as placeholders.

| 🗘 file Jook Settings Baports Help                                                                                                    | RadioRA 2 - StartProject Jutx*                                                                                                    | × |
|----------------------------------------------------------------------------------------------------|----------------------------------------------------------------------------------------------------|---|
| RodioR42   Essentials                                                                                                    | design   program   activate transfer                                                                                                    |   |
| Telnet                                                                                                    |                                                                                                    |   |
| Transfer                                                                                                    | Transfer successful                                                                                                    |   |
| The Database is the market is a transmission of the database is a schedule of the database is a schedule of the database is a schedul | 1944       American         1944       American         1944       American <td< td=""><td></td></td<> |   |
| CLUTRON.                                                                                                    |                                                                                                    |   |

# Luxor Controller Configuration

### Luxor Controller Configuration

- 1. From the Luxor home screen, select "Setup."
- 2. Select Wi-Fi (or LAN for hardwire connection).

| \$                                | LUXOR*   |
|-----------------------------------|----------|
| 05 June 2019                      | Programs |
| $01 \cdot 45$                     | Themes   |
|                                   | Color    |
| Sunset Sunrise<br>7:56 pm 5:41 am | Manual   |
|                                   | Setup    |

| Setup                             |          |  |  |  |  |  |  |
|-----------------------------------|----------|--|--|--|--|--|--|
| Auto Month Date Year              | Location |  |  |  |  |  |  |
| Hr Min Sec 24hr DST               | Wi-Fi    |  |  |  |  |  |  |
| 05 05 00 pm On                    | Firmware |  |  |  |  |  |  |
| English                           | Assign   |  |  |  |  |  |  |
| Disable Restrict<br>System Themes | Backup   |  |  |  |  |  |  |

# Luxor Controller Configuration

- 3. Verify the router connection.
- 4. Select "Lutron."
- 5. Enter the Lutron IP address.

**Note:** The IP address can be found on the Main Repeater (refer to page 4).

6. Enter 500 in the "Integration ID Start #" field.

### Enable Lutron

- 7. Select the "Lutron Enabled" box.
- 8. Confirm "Connected to Lutron."

**Note:** The Luxor controller will attempt to connect if the Lutron system is running.

| Lutron Setup                                   |            |      |  |  |  |  |
|------------------------------------------------|------------|------|--|--|--|--|
| Lutron                                         | Enabled    | Done |  |  |  |  |
| Lutron: Not Connected                          |            |      |  |  |  |  |
| Lutron IP                                      | 0.0.0      | 0.0  |  |  |  |  |
| Integration ID Start # should be 500 or higher |            |      |  |  |  |  |
| Integration ID Start # 5 0 0                   |            |      |  |  |  |  |
| Theme ID S                                     | Start # 10 | 01   |  |  |  |  |

# Wi-Fi Setup Wi-Fi: Static IP Direct Connect Ready Luiron Network Test I/P Address: 10.68.36.34 Static MAC Address: 28:16:a8:66:b7:ff Static Serial #: 000000000 Static

| Lutron Setup                                   |       |         |     |  |    |     |  |
|------------------------------------------------|-------|---------|-----|--|----|-----|--|
| Lutron                                         | Enab  | led     |     |  | Do | one |  |
| Lutron:                                        | Not C | onnec   | ted |  |    |     |  |
| Lutron IP                                      | 192   | . 168 . | 3   |  | 20 | 1   |  |
| Integration ID Start # should be 500 or higher |       |         |     |  |    |     |  |
| Integration ID Start # 5 0 0                   |       |         |     |  |    |     |  |
| Theme ID Start # 1001                          |       |         |     |  |    |     |  |

### **Connection Error**

If the Luxor controller fails to connect, verify the Lutron IP address is correct.

### "Bad Login" Message

The "Bad Login" error message occurs when the Lutron login username and password do not match "hunter" and "4HHuunntteerr" (refer to page 9).

If changes are made, the project will need to be transferred again (refer to page 12).

Lutron and RadioRA are trademarks of Lutron Electronics Co. Inc., registered in the U.S. and other countries.

© 2019 Hunter Industries Inc. Hunter, all related logos, and all other trademarks are property of Hunter Industries, registered in the U.S. and other countries.

### HUNTER INDUSTRIES

1940 Diamond Street, San Marcos, California 92078 USA corporate.hunterindustries.com